## **Modifying Position Data**

| 1.  | Click the Develop Workforce link.                                                                     |
|-----|----------------------------------------------------------------------------------------------------|
| 2.  | Click the Manage Positions (USF) link.                                                                |
| 3.  | Click the Use link.                                                                                   |
| 4.  | Click the <b>Position Data</b> link. Position Data                                                    |
| 5.  | Click in the <b>Job Code</b> field.                                                                   |
| 6.  | Enter the desired information into the <b>Job Code</b> field. Enter a valid value, e.g. "002880".     |
| 7.  | Click the Search button.                                                                              |
| 8.  | Click the <b>*Position Status</b> list.                                                               |
| 9.  | Select the desired entry. Proposed                                                                    |
| 10. | Click in the <b>Reports To</b> field.                                                                 |
| 11. | Enter the desired information into the <b>Reports To</b> field. Enter a valid value, e.g. "00000045". |
| 12. | Click the Add a new row at row 1 button.                                                              |
| 13. | Click the <b>Choose a date</b> button.                                                                |
| 14. | Click the desired date.                                                                               |
| 15. | Click the <b>Ok</b> button.                                                                           |
| 16. | The data for an active position is modified.<br>End of Procedure.                                     |